Use this job aid to initiate a Demotion (Step Down) for your Team Members.

#### Job Change

 Navigate to the search bar > type **Demotion**. Select **Demotion** from Tasks and Reports.

| Q | demotion         | $\otimes$ |
|---|------------------|-----------|
|   | Demotion<br>Task |           |

This will open the **Start Job Change** page. In the **Worker** field enter the **Team Member's** name. The **What do you want to do** will default as Demotion. **Click** the **OK** button. This will move to the **Start** page.

| ob changes should be effective at the                            | start of a pay period. Please select the appropriate Sunday effective date.                                                  |
|------------------------------------------------------------------|----------------------------------------------------------------------------------------------------|
| Refer to the <u>Start Job Change Job Aid</u><br><u>Connect</u> . | or <u>Start Job Change Video</u> for additional details. Additional job aids are available on the <u>Workday Page on BJs</u> |
| For Club Promotions and Demotions (                              | excluding Optical), please use the <u>Change Job Calculator</u> for Compensation.                                            |
|                                                                  | 8                                                                                                    |
| Norker *                                                         | :=                                                                                                    |
| What do you want to do? *                                        | :=                                                                                                    |
|                                                                  |                                                                                                    |
| Jsed to move a worker to a job profile                           | of lesser responsibility (including if the new position is in a different location or under a different manager).            |

NOTE: A red asterisk  $\star$  indicates the field must be completed.

In the top right corner, a **Help Available** message appears. Click **Show Me** to display question mark icons next to selected fields throughout the process. Clicking the question mark displays additional instruction/guidance for that field.

from the

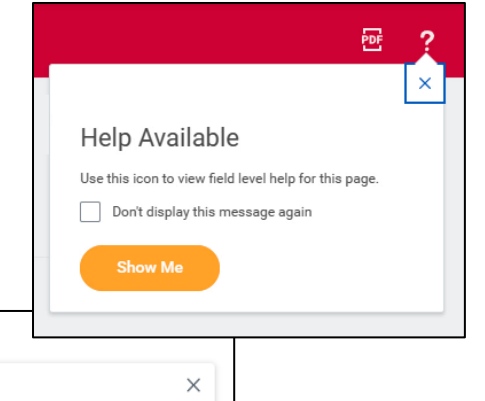

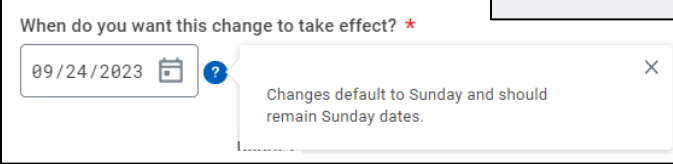

- 2. In the **Start Details** section, the questions will be prepopulated with the below. Click the pencil icon *to* edit information.
  - a. When do you want the change to take effect when the Demotion will take effect. All job changes

are required Start to start on a Sunday. Start Choose the When o 09/10/ appropriate Why ar Sunday date. Demot b. Why are you Who w Mark M making this change Which Club 03 defaults to Where Demotion 0 One

> Doyou • Yes a

| Details                                                                                         |   |
|-------------------------------------------------------------------------------------------------|---|
| do you want this change to take effect? *<br>'2023 added                                        | 0 |
| e you making this change? *<br>ion added                                                        |   |
| ill be the manager after this change?<br>Aeat Manager (111222)                                  |   |
| team will this person be on after this change?<br>303 Meat Manager (Mark Meat Manager (111222)) |   |
| will this person be located after this change? *<br>onta, NY #0303                              |   |
| want to use the next pay period?<br>dded                                                        |   |

previous page.

- c. Who will be the manager after this change? This is the team member's new manager after the Demotion. This will default once the team is selected in the next field.
- d. Which team will this person be on after this change? For clubs, enter the club number and search for the correct team. For CSC or DC, enter the manager's name to select the team. For teams with a vacant manager, the team will display with 'inherited' at the end. Ensure the correct team is selected.
- e. Where will this person be located after this change?

If the team member is changing locations, ensure the correct location is entered.

- 3. **Click** the **Start** button to continue. **Note:** The Job Change screen will refresh.
- 4. In the **Move** section, indicate what to do with the position the team member is currently in.
  - a. What do you want to do with the opening left on your team? I plan to backfill this headcount defaults automatically. This should not be changed for the clubs or DCs.
  - b. Is this position available for overlap? This defaults to yes and should not be changed. This allows for another team member to move into the position once the Demotion has been processed.

5. If the team member is moving to a new manager with this Demotion, no other sections are required. Click the **Submit** button to send the demotion to the receiving manager.

If the team member is not moving to a new manager, continue with the remaining steps below.

- 6. In the **Job** section review the **Position** information.
  - a. **Select** the available position the team member is moving into. Positions with a Job Requisition cannot

be used in this transaction and will result in an error message. Select a position without a job requisition or a filled position available for overlap.

| Positions with Job Requisitions        | > |
|----------------------------------------|---|
| Positions without Job Requisitions     | > |
| Current                                | > |
| Filled Positions Available for Overlap | > |
| Search                                 | ≔ |
| × P149031 Meat Clerk …                 |   |

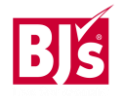

b. Ensure the Position and Job Profile are correct. The job profile defaults from the selected position. The job profile cannot be

| edited within this transaction.                                                                             | Job                                                                                                    |
|----------------------------------------------------------------------------------------------------|----------------------------------------------------------------------------------------------------|
| If the job profile                                                                                          | Position                                                                                                    |
| is incorrect,<br>select another<br>position or if the<br>position needs<br>to be created,<br>use the Create | Position       Image: Constant of the second second s |
| Position job aid.                                                                                           | Job Profile *<br>Job Profile *<br>Meat Cutter - Apprentice<br>Job Title<br>Meat Cutter - Apprentice                                                                                                    |

7. In the Location section, the hours and shift the team member will be working are selected.

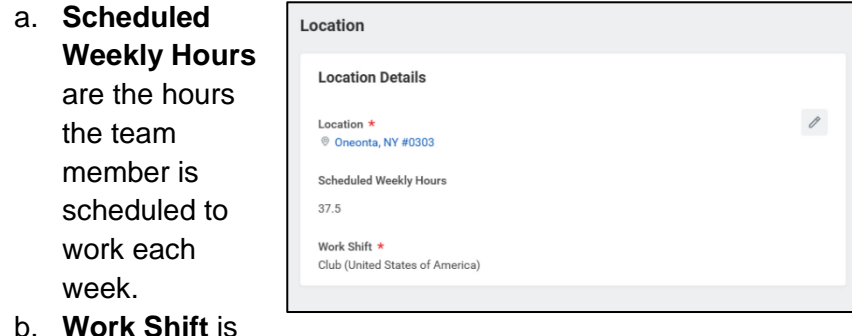

the shift the team member will be working.

- 8. Administrative Details populate based on the position.
  - a. Employee Type Choose Regular or Temporary
  - b. Time Type Choose Full-Time or Part-Time

| c. | Default Weekly |  |
|----|----------------|--|
|    | Hours - The    |  |

| Hours - The     | Details                 |   |
|-----------------|-------------------------|---|
| Default Weekly  | Administrative          |   |
| hours should be | Employee Type *         | P |
| equal to the    | Regular                 |   |
| scheduled       | Time Type * Part time   |   |
| weekly hours if | Pay Rate Type<br>Houriv |   |
| the Team        | Default Weekly Hours    |   |
| Member is Full  | 40                      |   |

Time (36 hours or more per week), or the Default Weekly Hours should be 40 if the Team Member is Part Time.

- 9. Organizations and Cost Center populates based on the position details.
  - a. Company Defaults from the supervisory

| organization.     | Organizations                          |   |
|-------------------|----------------------------------------|---|
| PDCs use the      |                                        |   |
| company of BJ's   | Company                                |   |
| Logistics, LLC if | Company *<br>BJ's Wholesale Club, Inc. | P |
| need.             | Cast Castor                            |   |
| Otherwise, no     | Cost Center                            |   |
| change is         | Cost Center *<br>000145 Meat           | 0 |
| needed.           |                                        |   |

b. Cost Center - Defaults from the supervisory organization. Ensure the correct cost center is entered.

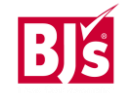

### 10. Compensation

a. For Clubs only, use the **Change Job Calculator** to determine the new pay amount after the job change. To access the Change Job Calculator, click on the link in the help text at the top of the screen.

| Compensation Plan                           |    | \$ ~ |
|---------------------------------------------|----|------|
| Hourly Plan                                 |    |      |
| Total Base Pay Range                        |    |      |
| 14.45 - 17.38 - 20.30 USD Hourly            | 1  |      |
| Amount *                                    |    |      |
| 14.45                                       |    |      |
| -0.50                                       |    |      |
| Percent Change                              |    |      |
|                                             |    |      |
| -3.34                                       |    |      |
| -3.34<br>Currency *                         |    |      |
| -3.34<br>Currency *                         |    |      |
| -3.34<br>Currency *<br>× USD<br>Frequency * | := |      |

b. Edit the **Salary** or **Hourly** section

depending on if the Team Member will be paid hourly or salaried after the job change.

- c. Enter the new amount in the **Amount** field or the percent change in the **Percent Change** field.
- d. Currency populates USD. Do not change.
- e. **Frequency** populates **Annual** or **Hourly** depending on if the Team Member will be paid salary or hourly. Do not change.
- 11. Click the Submit (current manager) or Approve (receiving manager) button. This submits the transaction to the next approver. The review and approval process varies based on the reason and compensation details of the job change. The Current Manager, Receiving Manager, HR Partner, and Compensation Partner are commonly involved in job change processes.

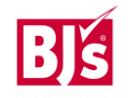